## **Reset Password in the SkilledTradesBC Portal**

| Click on <b>My Profile</b>                  | SKILLEDTRACES®C<br>A My Profile<br>G My Apprenticeship ><br>My Organizations ><br>W Work Based Training<br>My Activities • ><br>My Registration<br>G Guiden & Resources<br>Sign our                                                                                                    | None  PROFILE SUMMARY  None: Bob TEST MIDDLE NAME Smith SattledTradesBC(D)  RELEASE OF INFORMATION(ROI) & COM Representative Text Name Representative Text Name Representative Last Name Representative Last Name Bupersentative Last Name Bupersentative Bupersentative Last Name Bupersentative Bupersentative Last Name Bupersentative Bupersentative Bupersentat | Date of litch: 19/10/1980<br>Phone Number: (1860) 996-5247<br>NSENT<br>* Imail Address<br>Email Address<br>Fanal Address<br>Phone Number:<br>Phone Number                                                                           | CONTROL OF CONTROL OF |
|---------------------------------------------|----------------------------------------------------------------------------------------------------|----------------------------------------------------------------------------------------------------|----------------------------------------------------------------------------------------------------|----------------------------------------------------------------------------------------------------|
| Click on <b>Edit Profile</b> .              | SKILLEDTRADES®C<br>(% My Apprenticeablp ><br>(% My Apprenticeablp ><br>(% My Organizations ><br>(% My Organizations ><br>(% My Activities • ><br>(% My Activities • ><br>(% My Registration<br>(% Outdee & Resources<br>Sign out                                                                                                    | Itere  PROFILE SUMMARY  Mrss: Bob TIST MDDLE NAME Smith  StilledTradesBCID:  RELEASE OF INFORMATION(ROI) & CON Representative Progressentative First Name Progressentative First Name Progressentative First Name Browenstative First Name Browenstati | Date of Birth: 09/19/1990<br>Phone Number: (066) 996-5247<br>NSENT<br>*Imail Address<br>Email Address<br>Phone Number<br>Phone Number                                                                                               | Address:       701 W Georgia St #1500         Wincomer, IRA:       Wincomer, IRA:         Wincomer, IRA:       Wincomer, IRA:         Anada:       Wincomer, IRA:         * Redstannable       Wincomer, IRA:         Select       Wincomer, IRA:         * Level of Access       Wincomer, IRA:                                                                                                    |
| Click on <b>Change</b><br><b>Password</b> . | SKILLEDTRADES*C         A: My Profile         A: My Apprenticeability         A: My Apprenticeability         A: My Apprenticeability         B: Work Based Training         B: Work Based Training         B: Work Based Training         B: Work Based Training         B: Work Based Training         B: Work Based Training         B: Work Based Training         B: My Activities         B: My Activities         B: Guider & Besources         Sign out | PROFILE<br>Bob TEST MIDDLE NAME Smith<br>My Profile<br>Charge password                                                                                                    | Plesse provide some information about yourself.<br>Your information Pira Nime* Bob Last Nime* Smith Boul Address * mexmorbilitee124/gmail.com Address Late 1* 701 W Georgia St #1500 Gre* Vancouver Penal Code* VYD AL Nome Namber* | Middle Name         TIST MIDDULI NAMI         Brith Mit         OW00/1500         Scondary Brank Advans         Scondary Brank Matures         TIST 4 ADDULIS LINE 2         Protice *         Br         Consary *         Consary *         Consary *         Scondary Brank Planets                                                                                                    |

| Enter the old password,<br>create a new password,<br>and confirm the | SKILLEDTRADES <sup>ac</sup><br>A My Profile<br>B My Apprenticeship ><br>(1) Notifications >     | CHANGE PASSWORD         |                         |                                                   | æ |
|----------------------------------------------------------------------|-------------------------------------------------------------------------------------------------|-------------------------|-------------------------|---------------------------------------------------|---|
| password.                                                            | <ul> <li>☆ My Organizations</li> <li>≫ Work Based Training</li> <li>ŵ My Activities </li> </ul> | Bob Smith<br>My Profile | Email<br>* Old password | newportsflage12@gmail.com Old passend New passend |   |
| Click on <b>Change</b><br>Password.                                  | 업 My Registration<br>월 Guides & Resources<br>Sign out                                           | Change pussword         | * New password          | Confirm password CHANGE PASSWORD                  |   |
|                                                                      |                                                                                                 |                         |                         |                                                   |   |

## Password Rules:

Must be at least 8 characters long.

Must be a combination of upper-case, lower-case letters, digits, special characters (e.g.! # %...) (At least 3 out of 4 categories).

Must not contain First and Last name, Email Address and Date of Birth.

Password should not contain SkilledTradesBC ID.

Cannot set up a password that has been used in the past